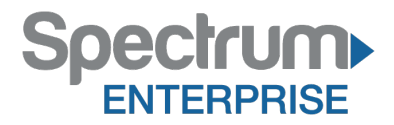

Spectrum Enterprise SIP Trunking Service AsteriskNow V12 with Certified Asterisk R11.16.0 IP PBX Configuration Guide

About Spectrum Enterprise:

Spectrum Enterprise is a division of Charter Communications following a merger with Time Warner Cable and acquisition of Bright House Networks. Spectrum Enterprise is a national provider of scalable, fiber technology solutions. The Spectrum Enterprise portfolio includes networking and managed services solutions, including Internet access, Ethernet and Managed Network Services, Voice, TV and Cloud solutions. Our industry-leading team of experts works closely with clients to achieve greater business success.

About this document:

Spectrum Enterprise assures IP PBX compatibility by conducting interoperability testing to ensure any potential compatibility issues have been resolved prior to installation. Please review the IP PBX configuration instructions in this guide prior to your installation date.

Be advised that this document may contain references to Charter or Charter Business. All references to Charter should be read as Spectrum Enterprise.

Thank you,

**Spectrum Enterprise** 

# AsteriskNow V12 with Certified Asterisk R11.16.0 IP PBX Configuration Guide

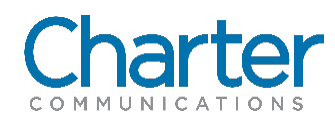

## **1** Introduction

This document describes how to configure the AsteriskNOW Release v12 with Certified Asterisk v11.16.0 IP PBX to inter-operate with the Charter network. It does not provide any information for provisioning, configuring or using the features of the AsteriskNow . Please refer to the documentation provided with the IP PBX or contact the vendor.

## 2 Configuration

#### 2.1 SIP Trunk Setup

To set up the SIP trunk, follow the step-by-step procedure.

| Step | Action                        | Result                   |
|------|-------------------------------|--------------------------|
| 1    | Click on the Connectivity tab |                          |
| 2    | Select Trunks                 | Add a Trunk window opens |
| 3    | Go to the next table          |                          |

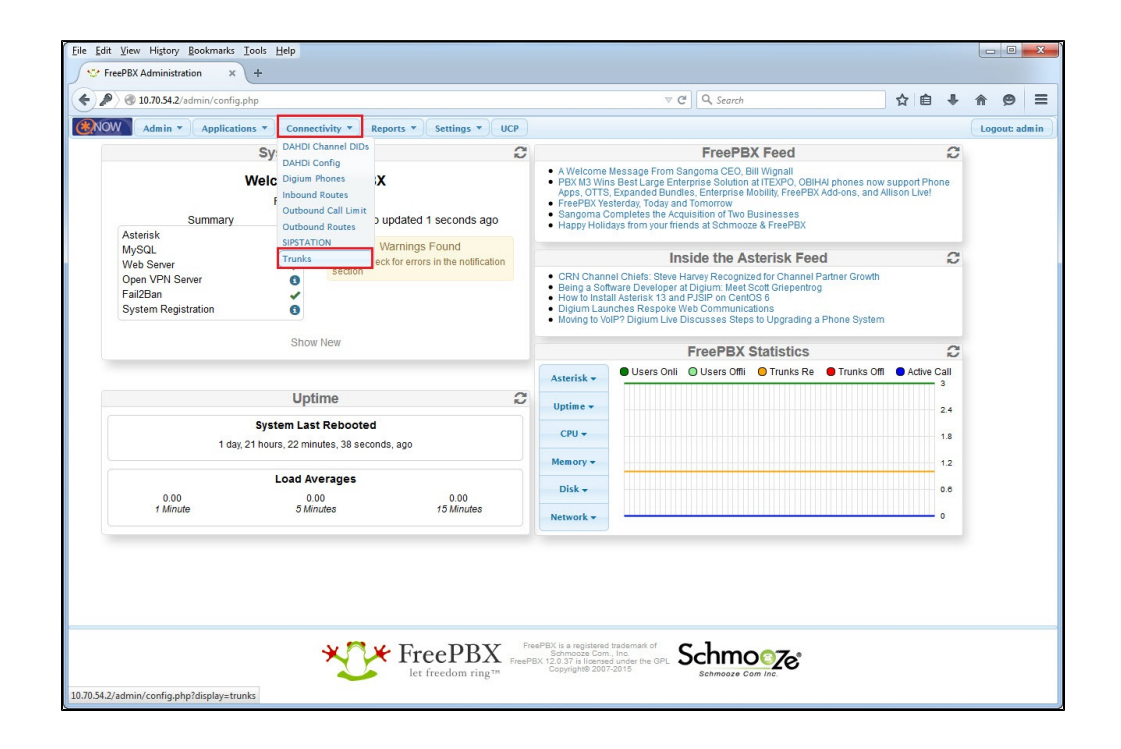

| Step | Action                             | Result                        |
|------|------------------------------------|-------------------------------|
| 1    | Click the Add SIP (chan_sip) Trunk | General Settings window opens |
| 2    | Go to the next table               |                               |

| File Edit View History Bookmarks Too                                                                                                  | s <u>H</u> elp |           |                             |                                                                                                    |                              |          |     |                               |                      | • ×       |
|----------------------------------------------------------------------------------------------------|----------------|-----------|-----------------------------|----------------------------------------------------------------------------------------------------|------------------------------|----------|-----|-------------------------------|----------------------|-----------|
|                                                                                                    | lisplay=trunks |           |                             |                                                                                                    | ∀ C' C                       | L Search | ☆ 🖬 | <b>1</b> +                    | <b>^</b>             | 9 =       |
| Admin - Applications                                                                                                    | Connectivity   | Reports * | Settings 🔻                  | UCP                                                                                                |                              |          |     |                               | Logou                | ıt: admin |
| Add a Trunk<br>Add SIP (chan_sip) Trunk<br>Add DAHDi Trunk<br>Add IAX2 Trunk<br>Add ENUM Trunk<br>Add DUNDi Trunk<br>Add Custom Trunk |                |           |                             |                                                                                                    |                              |          |     | Add Tru<br>Channel<br>Charter | nk<br>g0 (dahdisisi) | 0         |
|                                                                                                    | *0*1           | reePF     | BX Free<br>FreePB)<br>ring™ | PBX is a registered tradi<br>Schmooze Com., Inc<br>X 12.0.37 is licensed un<br>Copyright® 2007-201 | emark of<br>ler the GPL<br>5 |          |     |                               |                      |           |

| Step | Action                                      |                                                                                                    | Result |  |  |
|------|---------------------------------------------|----------------------------------------------------------------------------------------------------|--------|--|--|
| 1    | At Trunk Name                               |                                                                                                    |        |  |  |
|      | Enter Charter or another appropriate name   |                                                                                                    |        |  |  |
| 2    | At Outbound CallerID                        |                                                                                                    |        |  |  |
|      | Enter BTN or Pilot DID for the site         |                                                                                                    |        |  |  |
| 3    | At CID Options                              |                                                                                                    |        |  |  |
|      | Select Allow A                              | ny CID                                                                                                  |        |  |  |
| 4    | Under Outgoing Settings edit the following: |                                                                                                    |        |  |  |
|      | Trunk Name                                  | Charter or another appropriate name                                                                     |        |  |  |
|      | Peer Details                                | <ul> <li>host=10.70.54.3</li> <li>type=peer</li> <li>disallow=allow</li> <li>allow=ulaw,alaw</li> </ul> |        |  |  |
| 5    | Go to the next table                        |                                                                                                    |        |  |  |

| <u>File Edit View History Bookmarks Tools H</u> elp                                      |                                   |                         |                               |               | , 0      | X |
|------------------------------------------------------------------------------------------|-----------------------------------|-------------------------|-------------------------------|---------------|----------|---|
| 😌 FreePBX Administration 🛛 🗙 🕂                                                           |                                   |                         |                               |               |          |   |
| € @ 10.70.54.2/admin/config.php?display=trunks&tec                                       | h=SIP                             | Ê                       | ÷                             | ⋒             | ø        | Ξ |
| Admin  Applications  Connec                                                              | tivity • Reports • Settings • UCP |                         |                               | .ogou         | ıt: admi | n |
| Add Trunk<br>General Settings                                                            |                                   | <br>Add<br>Char<br>Char | Trunk<br>nnel g0<br>rter (sig | ) (dahi<br>o) | di)      |   |
| Trunk Name 🛛:                                                                            | Charter                           |                         |                               |               |          |   |
| Outbound CallerID <sup>2</sup> :                                                         | 3038356006                        |                         |                               |               |          |   |
| CID Options <sup>2</sup> :                                                               | Allow Any CID 🗸                   |                         |                               |               |          |   |
| Maximum Channels @:                                                                      |                                   |                         |                               |               |          | E |
| Asterisk Trunk Dial Options                                                              | Tt Override                       |                         |                               |               |          |   |
| Continue if Busy 2:                                                                      | Check to always try next trunk    |                         |                               |               |          |   |
| Disable Trunk 😢                                                                          | Disable                           |                         |                               |               |          |   |
| Dial Number Manipulation Rules  (prepend) + prefix   match pa                            | ttern 💿 🍵                         |                         |                               |               |          |   |
| + Add More Dial Pattern Fields Clear all Field                                           | lds                               |                         |                               |               |          |   |
| Dial Rules Wizards <sup>2</sup> :                                                        | (pick one) 👻                      |                         |                               |               |          |   |
| Outbound Dial Prefix 2:                                                                  |                                   |                         |                               |               |          |   |
| Outgoing Settings                                                                        |                                   |                         |                               |               |          |   |
| Trunk Name<br>PEER Details<br>host=10.70.54.3<br>type=peer<br>disallow=all<br>allow=ulaw |                                   |                         |                               |               |          |   |
|                                                                                          |                                   |                         |                               |               |          | ÷ |

| Step | Action                      | Result |
|------|-----------------------------|--------|
| 1    | Under User Details          |        |
|      | Remove default settings.    |        |
| 2    | Click Submit Changes button |        |
| 3    | Procedure completed         |        |

| ile <u>E</u> dit <u>V</u> iew Higtory <u>B</u> ookmarks <u>I</u> ools <u>H</u> elp |                                                                |              |     |        |       |
|------------------------------------------------------------------------------------|----------------------------------------------------------------|--------------|-----|--------|-------|
|                                                                                    | v C 🔍 🔍 Search                                                 |              | ☆自  | ∔ ♠    | ⊜ ≡   |
| Admin • Applications • Connectivity • Re                                           | eports   Settings   UCP                                        |              |     | Logout | admin |
| Incoming Settings                                                                  |                                                                |              |     |        |       |
| USER Context <sup>2</sup> :                                                        |                                                                |              |     |        |       |
| USER Details <sup>©</sup> :                                                        |                                                                |              |     |        |       |
| 1                                                                                  |                                                                |              |     |        |       |
|                                                                                    |                                                                |              |     |        |       |
|                                                                                    |                                                                |              |     |        |       |
|                                                                                    |                                                                |              |     |        |       |
| ii.                                                                                |                                                                |              |     |        |       |
| Registration                                                                       |                                                                |              |     |        |       |
| Register String <sup>2</sup> :                                                     |                                                                |              |     |        |       |
|                                                                                    |                                                                |              |     |        |       |
| Submit Changes Duplicate Trunk                                                     |                                                                |              |     |        |       |
|                                                                                    |                                                                |              |     |        | :     |
| * 🗖 🖌 Eree DRV                                                                     | FreePBX is a registered trademark of Schmooze Com., Inc.       | Schmo        | 7.0 |        |       |
| let freedom ring™                                                                  | ePBX 12.0.37 is licensed under the GPL<br>Copyright® 2007-2015 | Schmooze Com |     |        |       |
|                                                                                    |                                                                |              |     |        |       |

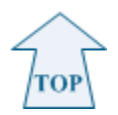

#### 2.2 Inbound Routing Setup

To set up the inbound routing, follow the step-by-step procedure.

| Step | Action                        | Result                          |
|------|-------------------------------|---------------------------------|
| 1    | Click on the Connectivity tab |                                 |
| 2    | Select Inbound Routes         | Add Incoming Route window opens |
| 3    | Go to the next table          |                                 |

| 10.70.54.2/admin/contig.php                                      |                                                                                      |               |                                                                                                    | v e   4                                                                                          | , searcn                                                                                                    |                                                                                            | 2                                  | 1 🗉                 |                      | m         | 9      |    |
|------------------------------------------------------------------|--------------------------------------------------------------------------------------|---------------|----------------------------------------------------------------------------------------------------|--------------------------------------------------------------------------------------------------|----------------------------------------------------------------------------------------------------|--------------------------------------------------------------------------------------------|------------------------------------|---------------------|----------------------|-----------|--------|----|
| Admin - Application                                              | s • Connectivity • Reports • Se                                                      | ettings • UCP |                                                                                                    |                                                                                                  |                                                                                                    |                                                                                            |                                    |                     |                      | Log       | out: a | dn |
|                                                                  | Sy: DAHDI Channel DIDs                                                               | 0             |                                                                                                    |                                                                                                  | FreePB                                                                                                    | X Feed                                                                                     |                                    |                     |                      | 0         |        |    |
| Summary<br>Asterisk<br>MvSQL                                     | Velc Digium Phones<br>Cutbound Routes<br>Outbound Routes<br>SIPSTATION<br>System Ale | econds ago    | <ul> <li>A Welcome Mes</li> <li>PBX M3 Wins Be<br/>Apps, OTTS, Exp<br/>FreePBX Yestero</li> <li>Sangoma Comp</li> <li>Happy Holidays</li> </ul> | sage From S<br>est Large Ent<br>banded Bund<br>day, Today an<br>oletes the Acc<br>from your frie | angoma CEO, E<br>erprise Solution<br>les, Enterprise M<br>d Tomorrow<br>juisition of Two E<br>inds at Schmooz | ill Wignall<br>at ITEXPO, OBIH<br>Iobility, FreePBX<br>Businesses<br>e & FreePBX           | IAI phones<br>Add-ons, a           | now su<br>ind Alli: | ipport P<br>son Live | hone<br>! |        |    |
| Web Server<br>Open VPN Server<br>Fail2Ban<br>System Registration | Trunks critical issues                                                               | \$ found      | CRN Channel C     Being a Software     How to Install As     Digium Launche     Moving to VoIP?                                                 | hiefs: Steve I<br>e Developer :<br>sterisk 13 an<br>es Respoke V<br>Digium Live                  | side the As<br>Harvey Recogniz<br>at Digium: Meet s<br>d PJSIP on Cent<br>Veb Communica<br>Discusses Step:    | sterisk Fee<br>ed for Channel F<br>Scott Griepentrog<br>DS 6<br>ations<br>a to Upgrading a | d<br>Partner Gro<br>9<br>Phone Sys | wth<br>stern        |                      | 2         |        |    |
| Show All                                                         |                                                                                      |               |                                                                                                    |                                                                                                  | FreePBX                                                                                                    | Statistics                                                                                 |                                    |                     |                      | C         |        |    |
|                                                                  | Uptime                                                                               | C             | Asterisk -                                                                                                    | Users Onli                                                                                       | O Users Offli                                                                                                 | O Trunks Re                                                                                | Trunk:                             | s Offi              | Activ                | e Call    |        |    |
| 1 day 2                                                          | System Last Rebooted                                                                 |               | Uptime <del>+</del>                                                                                                    |                                                                                                  |                                                                                                    |                                                                                            |                                    |                     |                      | 2.4       |        |    |
| 1 003, 2                                                         | ritous, so minutes, 45 seconds, ago                                                  |               | CPU 🕶                                                                                                    |                                                                                                  |                                                                                                    |                                                                                            |                                    |                     |                      | 1.8       |        |    |
|                                                                  | Load Averages                                                                        |               | Memory -                                                                                                    |                                                                                                  |                                                                                                    |                                                                                            |                                    |                     |                      | 1.2       |        |    |
| 0.00<br>1 Minute                                                 | 5 Minutes 1.                                                                         | 5 Minutes     | Disk 🗸                                                                                                    |                                                                                                  |                                                                                                    |                                                                                            |                                    |                     |                      | 0.6       |        |    |
| 7 Millioto                                                       |                                                                                      |               |                                                                                                    |                                                                                                  |                                                                                                    |                                                                                            |                                    |                     |                      |           |        |    |

| Step | Action                                             |                                                                                                    |  |
|------|----------------------------------------------------|----------------------------------------------------------------------------------------------------|--|
| 1    | In Add Incomin<br>edit the followir<br>Description | n Add Incoming Route screen,<br>edit the following parameters:<br>Description Enter a suitable phrase<br>Inbound to User1 is used as an example |  |
|      | DID Number                                         | Enter an <b>appropriate DID</b> assigned to the user                                                                                            |  |
| 2    | Go to the next table                               |                                                                                                    |  |

| ile <u>E</u> dit <u>V</u> iew Hi <u>s</u> tory <u>B</u> ookmarks <u>I</u> ools <u>H</u> elp<br>☆ FreePBX Administration × +           |                                |              |          |                                                                                                    |
|----------------------------------------------------------------------------------------------------|--------------------------------|--------------|----------|----------------------------------------------------------------------------------------------------|
| • 10.70.54.2/admin/config.php?display=did                                                                                             |                                | ⊽ Cª         | Q Search | ☆ 自 ∔ 余 😕 Ξ                                                                                                    |
| Admin - Applications - Cor                                                                                                    | nnectivity 🔻 Reports 👻 Se      | ttings • UCP |          | Logout: admin                                                                                                    |
| Add Incoming Route<br>Add Incoming Route<br>Description <sup>©</sup> :<br>DID Number <sup>©</sup> :<br>CallerID Number <sup>©</sup> : | Inbound to User1<br>3038356006 |              | -        | Add Incoming Route<br>All DIDs (toggle sort)<br>User DIDs<br>General DIDs<br>Unused DIDs<br>Inbound to User1<br>3038356006 / any CID<br>Inbound to User2<br>3038356047 / any CID<br>Inbound to User3 |
| CID Priority Route .                                                                                                    |                                |              | -        | 3038356048 / any CID                                                                                                    |
| Alert Info <sup>@</sup> :<br>CID name prefix <sup>@</sup> :                                                                           |                                |              |          |                                                                                                    |
| Music On Hold <sup>@</sup> :<br>Signal RINGING <sup>@</sup> :                                                                         | Default 👻                      |              |          |                                                                                                    |
| Reject Reverse Charges                                                                                                    |                                |              |          |                                                                                                    |
| Privacy                                                                                                    |                                |              | -        |                                                                                                    |
| Privacy Manager 💁                                                                                                    | No 👻                           |              |          |                                                                                                    |

| Step | Action                         | Result                             |
|------|--------------------------------|------------------------------------|
| 1    | Scroll down to Set Destination |                                    |
|      | Select Extensions              |                                    |
| 2    | To assign                      | <2000> User1 is used as an example |
|      | Select the appropriate User    |                                    |
| 3    | Click the Submit button        |                                    |
| 4    | Procedure completed.           |                                    |

| Edit View Higtory Bookmarks Tools Help                                   |                          |                    |          |     |    |            | X  |
|--------------------------------------------------------------------------|--------------------------|--------------------|----------|-----|----|------------|----|
| 10.70.54.2/admin/config.php?display=did                                  |                          | ⊽ C'               | Q Search | ☆ 🖻 | +  | <b>r</b> 9 | =  |
| NOW Admin - Applications - Conner                                        | ctivity • Reports • Set  | tings <b>-</b> UCP |          |     | Lo | gout: adn  | in |
| Call Recording                                                           |                          |                    | -        |     |    |            |    |
| Note that the meaning of these options has information on these changes. | changed. Please read the | wiki for futher    |          |     |    |            |    |
| Call Recording <sup>2</sup> :                                            | Force Yes Don't Ca       | ne No Neve         | r        |     |    |            |    |
| CID Lookup Source                                                        |                          |                    |          |     |    |            |    |
| Source <sup>2</sup> :                                                    | None 👻                   |                    |          |     |    |            |    |
| Fax Detect                                                               |                          |                    | -        |     |    |            |    |
| Detect Faxes 9:                                                          | No Yes                   |                    |          |     |    |            |    |
| Language                                                                 |                          | _                  |          |     |    |            |    |
| Language 😕                                                               |                          |                    |          |     |    |            |    |
| Superfecta CID Lookup                                                    |                          | _                  |          |     |    |            |    |
| Enable CID Superfecta 2:                                                 |                          |                    |          |     |    |            |    |
| Scheme <sup>2</sup> :                                                    | ALL 🗸                    |                    |          |     |    |            |    |
| Set Destination                                                          |                          |                    |          |     |    |            |    |
| Extensions - <2000> User1                                                | •                        |                    |          |     |    |            |    |
| Submit Clear Destination & Submit                                        |                          |                    |          |     |    |            |    |

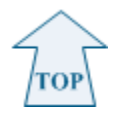

### 2.3 Outbound Routing Setup

To set up the outbound routing, follow the step-by-step procedure.

| Step | Action                     | Result                  |
|------|----------------------------|-------------------------|
| 1    | Click the Connectivity tab |                         |
| 2    | Select Outbound Routes     | Add Route window opens. |
| 3    | Go to the next table       |                         |

7

|                                                                                    |                                                                             |                                                                                                    |                                                                                                   |                                                                                                    |                                                                                      |                           | search        |             | м        |                           |           | Ø       |
|------------------------------------------------------------------------------------|-----------------------------------------------------------------------------|----------------------------------------------------------------------------------------------------|---------------------------------------------------------------------------------------------------|----------------------------------------------------------------------------------------------------|--------------------------------------------------------------------------------------|---------------------------|---------------|-------------|----------|---------------------------|-----------|---------|
| Admin • Applications •                                                             | Connectivity *                                                              | Reports 🔻                                                                                                    | Settings *                                                                                        | UCP                                                                                                    |                                                                                      |                           |               |             |          |                           | Logou     | ıt: adı |
| S                                                                                  | DAHDI Channel DIDs                                                          |                                                                                                    |                                                                                                   | C                                                                                                    |                                                                                      |                           | FreePB        | X Feed      |          |                           |           | C       |
| Summary                                                                            | C Digium Phones<br>Inbound Routes<br>Outbound Call Limit<br>Outbound Routes | DAHDi Contig<br>Digium Phones X<br>Inbound Routes<br>Ourbound Call Limit<br>Ourbound Routes                        |                                                                                                   | <ul> <li>A Welcome Message From Sangoma CEO, Bill Wignall</li> <li>PEN KB Vins Best Large Enterprise Solution at TEXPPO, OBIHAI phones now sug<br/>Apps, OTTS, Expanded Bundles, Enterprise Mobility, FreePEX Add-ons, and Alliso<br/>FreePEX Visiteriday, Today and Tomorrow</li> <li>Sangoma Completes the Acquisition of Two Businesses</li> <li>Happy Holldays from your thinds at Schmooza &amp; FreePEX</li> </ul> |                                                                                      |                           |               |             |          | ipport Phone<br>son Live! |           |         |
| MySQL SIPSTATION System Alerts<br>Web Server Trunks critical issues found          |                                                                             |                                                                                                    | In                                                                                                | side the A                                                                                                    | sterisk Fee                                                                          | d                         |               |             | 2        |                           |           |         |
| Web Server Control Issues found<br>Open VPN Server<br>Bail/Ban System Registration |                                                                             | <ul> <li>Switchvox C</li> <li>Disaster Re</li> <li>CRN Chant</li> <li>Being a Soft</li> <li>How to Inst</li> </ul> | loud: Unified Co<br>covery for Busine<br>el Chiefs: Steve<br>ware Developer<br>III Asterisk 13 an | mmunications P<br>ass: UC Tech Ch<br>Harvey Recognia<br>at Digium: Meet<br>d PJSIP on Cent                                                                                                    | roduct of the Year<br>nat [Video]<br>zed for Channel P<br>Scott Griepentrog<br>tOS 6 | Award Winr<br>artner Grow | ier<br>th     |             |          |                           |           |         |
|                                                                                    | Show All                                                                    |                                                                                                    |                                                                                                   |                                                                                                    |                                                                                      |                           | FreePBX       | Statistics  |          |                           | 1         | С       |
|                                                                                    | Uptime                                                                      |                                                                                                    |                                                                                                   | C                                                                                                    | Asterisk -                                                                           | Users Onli                | O Users Offli | 😑 Trunks Re | O Trunks | Offi 🕒 /                  | Active Ca | C.      |
| Sys                                                                                | stem Last Reboote                                                           | d                                                                                                    |                                                                                                   |                                                                                                    | Uptime 🕶                                                                             |                           |               |             |          |                           | 2.        | 4       |
| 2 days, 22 h                                                                       | ours, 21 minutes, 8 sec                                                     | onds, ago                                                                                                    |                                                                                                   |                                                                                                    | CPU 🕶                                                                                |                           |               |             |          |                           | 1.        | в       |
|                                                                                    | Load Averages                                                               |                                                                                                    |                                                                                                   |                                                                                                    | Memory -                                                                             |                           |               |             |          |                           | 1         | 2       |
| 0.00<br>1 Minute                                                                   | 0.00 0<br>5 Minutes 15 M                                                    | 0.00<br>15 Minutes                                                                                                 |                                                                                                   | Dick -                                                                                                    |                                                                                      |                           |               |             |          |                           |           |         |
|                                                                                    |                                                                             |                                                                                                    |                                                                                                   |                                                                                                    | Network -                                                                            | <u></u>                   |               |             |          |                           | 0         |         |
|                                                                                    |                                                                             |                                                                                                    |                                                                                                   |                                                                                                    |                                                                                      |                           |               |             |          |                           |           |         |

| Step | Action         |                                                                         | Result |
|------|----------------|-------------------------------------------------------------------------|--------|
| 1    | In the Add Rou | te window edit the following:                                           |        |
|      | Route Name     | Enter the <b>appropriate carrier name</b><br>Charter is used an example |        |
|      | Route DID      | Enter the <b>pilot DID number</b>                                       |        |
| 2    | Go to the next | table                                                                   |        |

| 10.70.54.2/admin/config.php?display:                            | routing                                         | ⇒ G              | Q. Search | ☆ 🖻 | •  | <b>A B</b> | ,  |
|-----------------------------------------------------------------|-------------------------------------------------|------------------|-----------|-----|----|------------|----|
| Admin - Applications -                                          | Connectivity   Reports   Settings               | UCP              |           |     |    | Logout: ad | mi |
| Add Route                                                       |                                                 |                  |           |     | Ac | dd Route   |    |
| Route Settings                                                  |                                                 |                  |           |     |    |            |    |
| Note: Extension Routes is not                                   | registered                                      |                  |           |     |    |            |    |
| Route Name <sup>2</sup> :                                       | Charter                                         |                  |           |     |    |            |    |
| Route CID: 9                                                    | 3038356006                                      | ride Extension 🧐 |           |     |    |            |    |
| Route Password: 2                                               |                                                 |                  |           |     |    |            |    |
| Route Type: @                                                   | Emergency Intra-Company                         |                  |           |     |    |            |    |
| Music On Hold?                                                  | default 👻                                       |                  |           |     |    |            |    |
| Time Group: 🛛                                                   | Permanent Route 👻                               |                  |           |     |    |            |    |
| Route Position <sup>2</sup>                                     | Last after 👻                                    |                  |           |     |    |            |    |
| Additional Settings                                             |                                                 |                  |           |     |    |            |    |
| Note that the meaning of these of information on these changes. | ptions has changed. Please read the wiki for fu | ther             |           |     |    |            |    |
| Call Recording                                                  | Force Yes Don't Care No                         | Never            |           |     |    |            |    |
|                                                                 | News                                            |                  |           |     |    |            |    |

| Step | Action | Result |
|------|--------|--------|
|      |        |        |

| 1 | Scroll down to Dial Patterns that will use<br>Edit the following parameters: | e this Route                                         |                         |
|---|------------------------------------------------------------------------------|------------------------------------------------------|-------------------------|
|   | Dial Patterns                                                                | Add dial patterns by using the Dial patterns wizards |                         |
|   | Trunk Sequence for Matched Routes                                            | Select the appropriate carrier                       |                         |
|   |                                                                              | Charter is used as an example                        |                         |
| 2 | Click the Submit Changes button                                              |                                                      | Edit Route window opens |
| 3 | Go to the next table                                                         |                                                      |                         |

|                                                                                                    | display=routing                                                                                                   |                                                                                  | ☆自 | <b>↓ ☆ ¢</b> | 9  |
|----------------------------------------------------------------------------------------------------|----------------------------------------------------------------------------------------------------|----------------------------------------------------------------------------------|----|--------------|----|
| OW Admin ▼ Applicat                                                                                                    | ions 🔻 Connectivity 👻 Report                                                                                      | s 🔻 Settings 👻 UCP                                                               |    | Logout: a    | dm |
| Dial Patterns that will use t                                                                                                    | his Route 🤨                                                                                                    |                                                                                  |    |              |    |
| (prepend )+ prefix<br>(prepend )+ prefix<br>(prepend )+ prefix<br>(prepend )+ prefix<br>(prepend )+ prefix<br>(prepend )+ prefix                             | II[1NXXNXXXXXX         / C.           II[NXXXXXXXX         / C.           II[NXXXXXXXXXXXXXXXXXXXXXXXXXXXXXXXXXXX | allerD ) (<br>allerD ) (<br>allerD ) (<br>allerD ) (<br>allerD ) (<br>allerD ) ( |    |              |    |
| Add More Dial Pattern Fiel Dial patterns wizards      Trunk Sequence for Matche     Charter     T     Charter     O     Charter     O     Distribution on Co | (pick one)<br>ad Routes ©                                                                                         | T                                                                                |    |              |    |

| Step | Action                           | Result                 |
|------|----------------------------------|------------------------|
| 1    | Scroll to the top of the window. | Saves the changes made |
|      | Click Apply Config button        |                        |
| 2    | Procedure completed.             |                        |

| 10.70.54.2/admin/config.php?display | =routing&extdisplay=3                  | ▽ (                        | 2 Q. Search | ☆ 自 | +     | ê 9      |     |
|-------------------------------------|----------------------------------------|----------------------------|-------------|-----|-------|----------|-----|
| OW Admin - Applications -           | Connectivity <b>*</b> Reports <b>*</b> | Settings 🔻 UCP 🚺 Apply Con | fig         |     | Lo    | gout: ad | min |
|                                     |                                        |                            |             |     | Add F | oute     |     |
| Delete Route Charter                |                                        |                            |             |     | 1 Ch  | arter    |     |
| Delete Route Charter                |                                        |                            |             |     |       |          |     |
| Route Settings                      |                                        |                            |             |     |       |          |     |
| Note: Extension Routes is not       | registered                             |                            |             |     |       |          |     |
| Route Name                          | Charter                                |                            |             |     |       |          |     |
| Route CID: 2                        | 3038356006                             | Override Extension 2       |             |     |       |          |     |
| Route Password: <sup>2</sup>        |                                        |                            |             |     |       |          |     |
| Route Type: 2                       | Emergency Intra-Co                     | ompany                     |             |     |       |          |     |
| Music On Hold?                      | default 👻                              |                            |             |     |       |          |     |
| Time Group: 🛛                       | Permanent Route                        | •                          |             |     |       |          |     |
| Route Position <sup>2</sup>         | No Change 👻                            |                            |             |     |       |          |     |
| Additional Settings                 |                                        |                            |             |     |       |          |     |
| Note that the meaning of these a    | ptions has shanged. Please read t      | the wiki for futher        |             |     |       |          |     |
| information on these changes.       | pions has changed. Thease read         | and with for funct         |             |     |       |          |     |
| Call Recording                      | Force Yes Don't                        | Care No Never              |             |     |       |          |     |
| DIN C-4 2                           | None -                                 |                            |             |     |       |          |     |

The information contained herein is confidential and should not be disclosed, copied, or duplicated in any manner without written permission from Charter Communications<sup>™</sup>.

10